## ENVOI DES FORMULAIRES DE LOT DEGRADE IRIS

Voici comment procéder pour envoyer les formulaires des lots dégradés lris à votre CPAM.

 Télécharger un logiciel qui peut convertir vos documents texte au format PDF. De nombreux logiciels (payants ou gratuits existent)
Vous pouvez allez voir sur un site de téléchargement type :

http://telecharger.01net.com/cgi-in/Total.pl?searchstring=pdf&system=windows&x=16&y=8

Je vous conseille PDF995 (gratuit et en anglais ) ou ExpertPDF (peu cher et en français ) (<u>http://www.expertpdf.net/</u> ou <u>http://www.pdf995.com/</u> )

Une fois téléchargé , il suffit de l'installer . Automatiquement il sera configuré comme une imprimante .

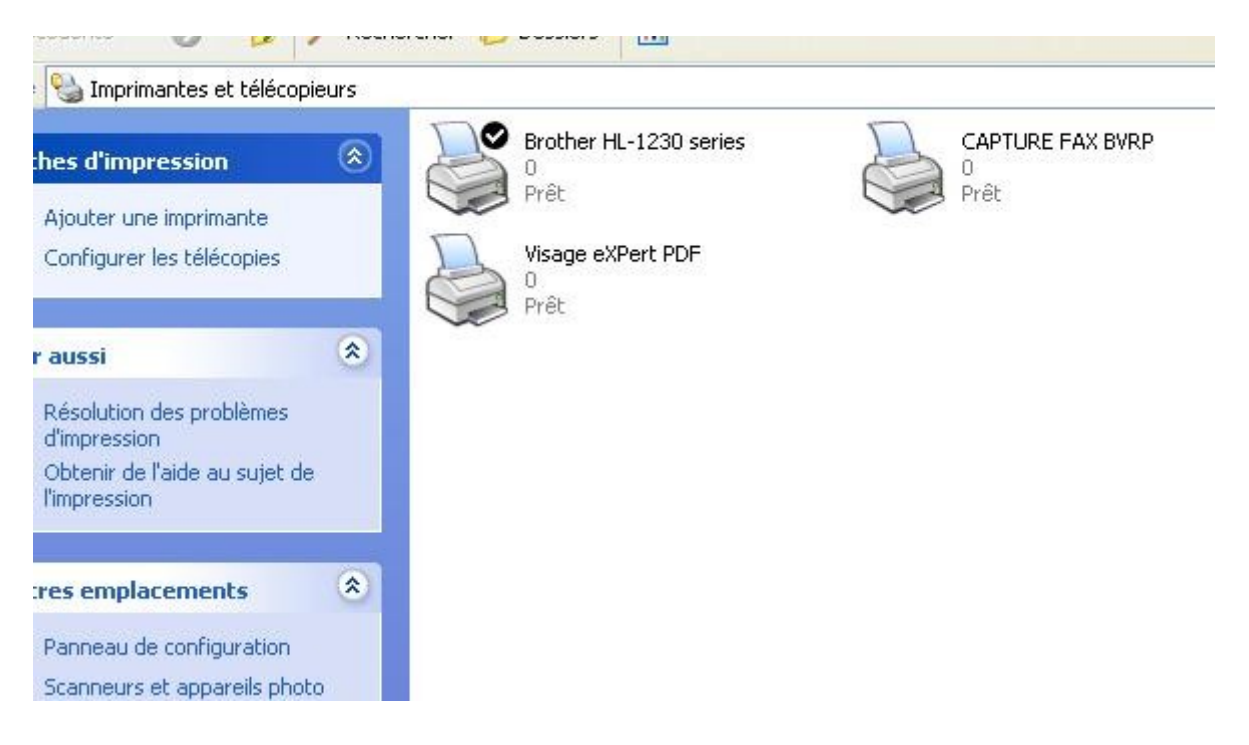

• Trouver la fonction impression des lots de votre logiciel médical

| 2                 | 🗐 Lot 335 | 11/10/2002 | AR positif                       |        |  |  |
|-------------------|-----------|------------|----------------------------------|--------|--|--|
| E                 | 😒 Lot 336 | 11/10/2002 | AR positif                       |        |  |  |
| Feuilles de       | 🕲 Lot 337 | 11/10/2002 | AR positif - IRIS (non sé        |        |  |  |
| soins             | 🕲 Lot 338 | 11/10/2002 | AR positif                       |        |  |  |
| 10Th              | 🕲 Lot 339 | 11/10/2002 | AR positif                       |        |  |  |
| No.               | 🔊 Lot 340 | 12/10/2002 | AR positif                       |        |  |  |
| Lots              | 🗐 Lot 341 | 12/10/2002 | AR positif - IRIS (non sé        |        |  |  |
| 1000              | 🗐 Lot 342 | 12/10/2002 | AR positif                       |        |  |  |
|                   | 🗐 Lot 343 | 15/10/2002 | AR positif                       | CELLO  |  |  |
|                   | 🕙 Lot 344 | 15/10/2002 | AR positif - IRIS                | Suppro |  |  |
| oîte d'envoi      | 😒 Lot 345 | 15/10/2002 | AR positif                       | Sabbu  |  |  |
| ~                 | SLot 346  | 15/10/2002 | AR positif                       |        |  |  |
|                   | SLot 347  | 15/10/2002 | AR positif                       |        |  |  |
| Boîte de          | 🗐 Lot 348 | 15/10/2002 | AR positif Imprimer les lots     |        |  |  |
|                   | 🗐 Lot 349 | 15/10/2002 | AR positif                       |        |  |  |
|                   | 🗐 Lot 350 | 15/10/2002 | AR positif - IRIS                |        |  |  |
| ∰ <mark>82</mark> | 🛞 Lot 351 | 15/10/2002 | AR positif                       |        |  |  |
|                   | 😒 Lot 352 | 15/10/2002 | AR positif - IRIS                |        |  |  |
| ransmission       | 😒 Lot 353 | 16/10/2002 | AR positif                       |        |  |  |
| Outile            | SLot 354  | 16/10/2002 | AR positif Réorganiser les icône | es 🕨   |  |  |
| ocessoires        | Cot 355   | 16/10/2002 | AR positif - IRIS (non sé        |        |  |  |
| Cuides            | 😒 Lot 356 | 16/10/2002 | AR positif                       |        |  |  |
|                   |           |            |                                  |        |  |  |

• Imprimer vos lots dégradés lris en choisissant votre logiciel PDF comme imprimante . Dans l'onglet Propriétés d'impression , choisir l'option Paysage .

| more     | 0000                | a survey               |             |                     |
|----------|---------------------|------------------------|-------------|---------------------|
| Lot 6    | 02/05/2003          | AR positif             |             |                     |
| Lot 7    | 00.000.0000         | 10 AV                  |             |                     |
| Lot 8 In | npression           |                        |             | ?                   |
| Lot 9    | Imprimante          |                        |             |                     |
| Lot 1    | Nom :               | Brother HL-1230 series | -           | Propriétés          |
| Lot 1    | État :              | Brother HL-1230 series |             |                     |
| Lot 1    | Туре:               | Visage eXPert PDF      |             |                     |
| Lot 1    | Emplacement :       | LPT1:                  |             |                     |
| Lot 1    | Commentaire :       |                        |             |                     |
| Lot 1    | - Zone d'impression |                        | Conies      |                     |
|          |                     |                        | Copics      |                     |
| Lot 2    | <li>I out</li>      |                        | Nombre de c | opies:  1 📑         |
| Lot 2    | C Pages de :        | à:                     |             |                     |
| Lot 2    | C Sélection         |                        | 1 1 2 2     | 3 Copies assemblées |
| Lot 2    |                     |                        |             |                     |
| Lot 2    |                     |                        |             |                     |
| Lot 2    |                     |                        |             | OK Annuler          |
| Lot 2    |                     |                        |             |                     |
| Lot 27   | 12/05/2003          | AR positif             |             |                     |
| Lot 28   | 13/05/2003          | AR positif             |             |                     |
| Lot 29   | 13/05/2003          | AR positif             |             |                     |

• Choisir l'option Envoyer à par Mail

| perçu | Document Polices Filigrane Configurations                                                                                                    | 4 |
|-------|----------------------------------------------------------------------------------------------------|---|
|       | ANORALISCONSEL 26 Service (CONTRACTOR (DESUBING<br>Deby/Addition)<br>Called Control Called THE 2024 M (2021)<br>Control Called THE Second M (2021)<br>Control Called THE Second M (2021)<br>Control Called THE |   |
|       |                                                                                                    |   |

• Envoyer le mail contenant le formulaire en mode PDF en pièce jointe à votre correspondant de votre CPAM

| Envoy          | /er                                  | Couper         | Copier      | Coller                  | Annuler             | Vérifier | Orthographe |
|----------------|--------------------------------------|----------------|-------------|-------------------------|---------------------|----------|-------------|
| De:<br>1391 À: | iacky                                | .muller@cpam10 | 1.cnamts.fr | <b></b>                 |                     |          |             |
| Dejet :        | lot 23                               |                |             |                         |                     |          |             |
| Joindre :      | HelloDOCListe_des_Lots.pdf (2,80 Ko) |                |             |                         |                     |          |             |
|                |                                      |                |             | ; <u>I S A</u><br>Souli | ,   }∃  ∃ (≢<br>gné | ₽ E ±    |             |
|                |                                      |                |             |                         |                     |          |             |

Voilà c'est tout . Cette procédure dispense l'envoi à votre CPAM de duplicata de Feuilles de soins Papier .

Dr Patrick VOGT patrick.vogt@wanadoo.fr